## Gmail-adres aanmaken

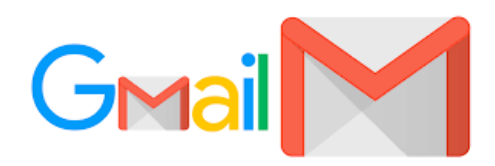

## U gaat naar <u>https://accounts.google.com/signup/v2/webcreateaccount?</u> flowName=GlifWebSignIn&flowEntry=SignUp

| be boogle de                                                                       | count maken                    |                                                                  |
|------------------------------------------------------------------------------------|--------------------------------|------------------------------------------------------------------|
| Voornaam                                                                           | Achternaam                     |                                                                  |
| Gebruikersnaam                                                                     | @gmail.co                      | m                                                                |
| Je kunt letters, cijfers en pu<br>Mijn huidige e-mailadre                          | nten gebruiken.<br>s gebruiken | 029                                                              |
| Wachtwoord                                                                         | Bevestigen                     | 2                                                                |
| Gebruik acht of meer tekens met een combinatie van letters,<br>cijfers en symbolen |                                | Eén account, alle producten van<br>Google voor jou aan het werk. |
|                                                                                    |                                |                                                                  |

U vult hier uw voornaam en achternaam in en voert een gewenst mailadres in. Dit mailadres zal altijd eindigen op @gmail.com. Je vult daarna een sterk wachtwoord in bij "Wachtwoord" en bij "Bevestigen". Een sterk wachtwoord hoeft niet moeilijk te zijn. Bij voorkeur een zin die je eenvoudig onthoud. Bijvoorbeeld: Mijnfietsheeft2wielen! Of Ikwoonal10jaarindithuis!

Het voordeel is dat het eenvoudig te onthouden is en het bevat zowel hoofdletters, kleine letters, cijfers en een speciaal teken.

Bovenstaande zinnen kosten een hacker zo'n 200 jaar om te achterhalen.

| Welkom bij Google<br>Pronald.lutjes@gmail.com                                                                                                    | Google                                                                                                    |                                             | In het volg<br>enkele pers<br>gevraagd. |
|----------------------------------------------------------------------------------------------------|----------------------------------------------------------------------------------------------------|---------------------------------------------|-----------------------------------------|
| (a)      (b)      (c)      (c) | Welkom bij Google                                                                                                    |                                             |                                         |
| ronald.lutjes@gmail.com  Als je een ontvang je code Daarna vul op "Volger  Legebortedatum  Ceslectt Wil k liever niet zeggen                                                                                                    | <b>8</b>                                                                                                    |                                             |                                         |
| <pre>int zichoonummer (optionee)</pre>                                                                                                    | ronald.lutjes@gmail.com                                                                                                    |                                             | Als je een (                            |
| We gebruiken je nummer voor accountbeveiliging. Het nummer is<br>niet zichtbaar voor herstel (optionee)                                                                                                    | Telefoonnummer (optioneel)                                                                                                    |                                             | ontvang je<br>code                      |
| We gebruiken dit om je account te beschermen.         Dag         _r         Maand         _r         Jaar         15:5         Je geboortedatum         Geslecht         Wil ik liever niet zeggen                                                                                                    | We gebruiken je nummer voor accountbeveiliging. Het nummer is<br>niet zichtbaar voor andere gebruikers.<br>E-mailadres voor herstel (optionee) | A                                           | Daarna vul<br>op "Volgen                |
| Dag     Maand       _r     Maand       N'a_r'     1? 5:       Je geboortedatum       Gealacht       Will ik liever niet zeggen                                                                                                    | We gebruiken dit om ie account te beschermen.                                                                                                  |                                             |                                         |
| Je geboortedatum<br>Geslacht Je persoonsgegevens zijn privé en<br>Wil ik liever niet zeggen veilig                                                                                                    | Dag<br>_C Maand I?5:                                                                                                    |                                             |                                         |
| Geslacht Je persoonsgegevens zijn privé en veilig                                                                                                    | Je geboortedatum                                                                                                    |                                             |                                         |
|                                                                                                    | Geslacht                                                                                                    | Je persoonsgegevens zijn privé en<br>veilig |                                         |
|                                                                                                    |                                                                                                    | 5                                           |                                         |
|                                                                                                    | Waarom we om <b>deze informatie</b> vragen                                                                                                    |                                             |                                         |
| Waarom we om <b>deze informatie</b> vragen                                                                                                    |                                                                                                    |                                             |                                         |
| Waarom we om deze informatie vragen                                                                                                    | Vorige Volgende                                                                                                    |                                             |                                         |
| Waarom we om deze informatie vragen Vorige Volgende                                                                                                    |                                                                                                    |                                             |                                         |

In het volgende scherm worden enkele persoonlijke gegevens gevraagd.

Als je een 06 nummer invult ontvang je een sms met een code Daarna vul je de code in en klik op "Volgende". Je gaat nu akkoord met de voorwaarden en het account wordt aangemaakt.

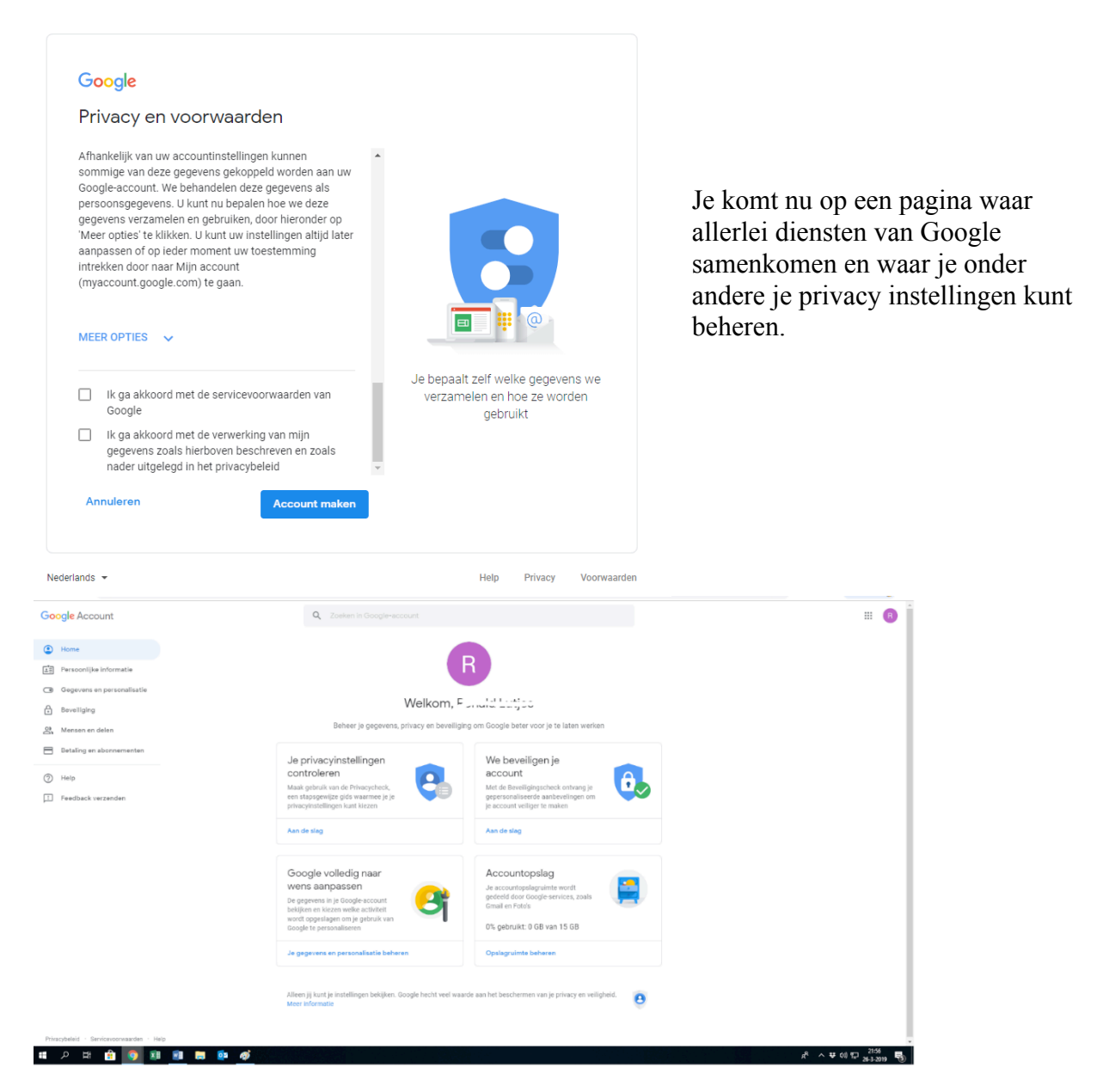

Bekijk de verschillende mogelijkheden en geef aan wat je wel of niet wilt. Ga vervolgens naar <u>www.gmail.com</u> om online in je mail te kijken.

Gefeliciteerd! Je hebt een nieuwe Gmail aangemaakt. Veel plezier!

Wil je hem liever in als mailprogramma op je computer bekijken? Kijk dan in het document "<u>Mail in Windows 10</u>". We behandelen daar de mail optie in Windows 10. Heb je windows versie 7 of 8 of Apple? Die hebben eenzelfde mogelijkheid maar dat wordt niet in deze handleiding behandeld.